## New app, now what?

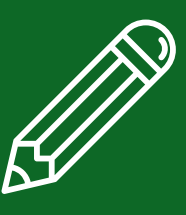

Business clients, you will need:

• username

- social security number
- zip code

### <sup>or</sup> First-time login

Your **Company ID** and **Username** are now combined. Use this format to log into your profile: **Company IDUsername** and use your current password to log-in.

| Username<br>01234567JSmith72 |
|------------------------------|
| Username<br>01234567JSmith72 |
|                              |
| Password<br>123456789 🔤 🔯    |
| Remember Me                  |
| Log in                       |
| Forgot Username or Password? |
| Register a New Account       |

# <sup>o2</sup> Terms and conditions

You will need to agree to terms and conditions to continue.

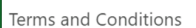

ease accept the terms and conditions below to continue logg

Sound Community Bank Electronic Signatures (ESIGN) and Digital Banking (Retail & Business) Disclosures and Agreement

1. Electronic Signatures in Global and National Commerce Act (ESIGN) Disclosure and Agreement

Please read this Electronic Signatures in Global and National Commerce Act (ESIGI) Distoure and Agreement carefully and keeps copy for your records. This ESIGN Bodiosure and Agreement, as amended from time to time, provides important information required by the ESIGN Act and continus our consent to receive certain disclosures and information devicuality. In this Agreement, the terms "you" and "youty" (He's to the account bioding", and the terms "we", "us", and "our" or "the Bank" mean Sourd Community Bank. The word "account" means any one or more accounts you have with Sourd Community Bank.

Electronic Copy of Related Disclosures, Agreements, and Instructions. In order to speed up the deposit account application process, and/or to access online banking services, mobile banking services, mobile deposit services and/or electronic periodic statements, with your consent, we will provide you with certain Account Document electronicatily, rather than by postal mail or in person.

Four content is requests, too mak content or receiving un Account Countents denore we can prove term to you executioning to use terms of the ESON Dacksoure and Appendent. If you do not consent to deletion deletive of the Account Documents, you will not be able to enroll in the online banking services. Enrollment in the online banking service is required to access the mobile banking and/or mobile deposit services, and to access your statements, nodes, and disclosure electronically. If you do not consent to deletive of the Account Documents, we will not be able to open the loan or deposit account (as applicable) through our website. You may visit any of our bank becardors and speak with a member of our staff. A list of our tranch locations can be found on our website or by calling the Bank at (80) 465-5656.

Paper Copy of Account Documents. If you do not want to receive the Account Documents electronically, you should not sign or otherwise affirm your connert to this form. If you connert to receive the Account Documents electronically, you may also obtain a paper copy of your account statement. You may receive a copy of your statement processing to commit to thank the lephone or mail as shown below and request a copy of your statement at a charge of \$0.00 per statement as stated in the Consumer Fee Schedule. Telephone: (good) 445-6865

I Agree \*

#### <sup>o3</sup> Reset password

Click "Reset my password" to reset your business password if you are the main business owner.

Reset business sub-user is for secondary business users.

### <sup>04</sup> Verify identity

#### Business owner

Step 2 of 5

Reset my password Choose this if you're an individual or a business and forgot your password

#### Business sub-user

Reset my business sub user password Choose this if you are a business sub user and you forgot your password

Step 3 of 5

Verify Your Identity

Business owners will need your username, social security number, and zip code.

\*Business sub-users will need their username and email address

| 'he following information is used to verify you have an account with Sound     |
|--------------------------------------------------------------------------------|
| Community Bank and that you are the owner of the account. We match your        |
| inswers against our records. Questions marked with * are required and you must |
| inswer a total of 3 questions to continue.                                     |
|                                                                                |

| Username<br>01234567JSmith72 |   |
|------------------------------|---|
| Social Security Number       | ۵ |
| ZIP Code<br>98112            |   |
| Continue                     |   |

If your contact information is already on file you will be asked to set up two-factor identification. Choose how you want to receive a verification code and enter it on the next screen.

|                                                                                         | Verification Code                                                 |
|-----------------------------------------------------------------------------------------|-------------------------------------------------------------------|
| SMS Text                                                                                | A 6-digit code has been sent to your phone number (***) ***-*965. |
| A one-time code will be sent to your mobile phone. Message and data rates may<br>apply. |                                                                   |
| Select Phone Number                                                                     |                                                                   |
| (***) ***-*965                                                                          |                                                                   |
|                                                                                         | Code Will Expire In 5 Minutes                                     |
| Voice Call<br>You will get a call that reads a one-time code to you.                    | Resend code Of Change method                                      |
|                                                                                         |                                                                   |

# <sup>05</sup> Create new password

Follow instructions to create your new password.

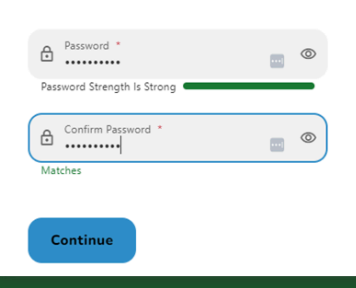

Your password must be at least eight characters in length, contain at least one lowercase letter, at least one uppercase letter, at least one special character, and

Create your password

at least one number.